## DA Browser Requirements & Helpful Tools

| Overview              |                                                                                                    |                                                                                        |
|-----------------------|----------------------------------------------------------------------------------------------------|----------------------------------------------------------------------------------------|
| Introduction          | This guide provides a list of internet browsers comp<br>Access (DA). This guide will also provide guidance<br>DA from a mobile device and on how to turn off por<br>necessary when attempting to access certain docum<br>and tax documents.                                                                                                    | patible with Direct<br>e on how to access<br>op-up blockers,<br>eents such as payslips |
| Compatible<br>Devices | Currently, only desktop and laptop computers can support Direct Access (DA) using the compatible web browsers listed on the next page. At this time, mobile devices such as cell phones and tablets are not supported but DA may be used on a mobile device by requesting the desktop website. See Accessing DA from a Mobile Device section for more information on requesting the desktop website. |                                                                                        |
| Contents              |                                                                                                    |                                                                                        |
|                       | Торіс                                                                                                    | See Page                                                                               |
|                       | Direct Access Browser Requirements                                                                                                    | 2                                                                                      |
|                       | Accessing DA from a Mobile Device                                                                                                    | 3                                                                                      |
|                       | Turning off Pop-up Blockers                                                                                                    | 9                                                                                      |

# **Direct Access Browser Requirements**

| Introduction          | This section provides a list of internet browsers compatible with Direct Access (DA).                                                                                                    |
|-----------------------|----------------------------------------------------------------------------------------------------|
| Compatible<br>Devices | Currently, only desktop and laptop computers can support Direct Access (DA) using the compatible web browsers listed below. At this time, mobile devices such as cell phones and tablets are not supported but DA may be used on a mobile device by requesting the desktop website. See Accessing DA from a Mobile Device section for more information on requesting the desktop website. |

#### Compatible Web Browsers

| Mozilla Firefox (Max OS X & Windows<br>10)<br>Google Chrome (Mac OS X & Windows 10) |
|-------------------------------------------------------------------------------------|
|                                                                                     |
| Support for the most current major ESR<br>version and above, in production only     |
| Microsoft Internet Explorer (Windows 10) Microsoft Edge (Windows 10)                |
|                                                                                     |
| Microsoft Internet Explorer 11- Microsoft Support for the latest major version of   |
| has deprecated IE 11 in Windows 10 and Microsoft Edge Chromium.                     |
| recommends using Edge as the default                                                |
| browser.                                                                            |
| Apple Safari (for iOS & Max OS X                                                    |
| operating systems)                                                                  |
| Support for most current major production                                           |
| release and one prior release                                                       |

## Accessing DA from a Mobile Device

- **Introduction** This section provides the procedures to access Direct Access (DA) from an Android or iOS mobile device.
- **Procedures** How to request a desktop site on an iPhone (iOS13 or later):

| Step | Action                                                                                                    |  |  |  |  |
|------|----------------------------------------------------------------------------------------------------|--|--|--|--|
| 1    | Open the Safari browser and navigate to the DA Sign-on page. Once the website loads, click the <b>AA</b> in the top left corner of the address bar. |  |  |  |  |
|      | AA B hcm.direct-access.us                                                                                                    |  |  |  |  |
|      | PEOPLESOFT                                                                                                    |  |  |  |  |
|      | User ID                                                                                                    |  |  |  |  |
|      | Password                                                                                                    |  |  |  |  |
|      | Sign In<br>Privacy Act Security Statement                                                                                                    |  |  |  |  |
|      | Forgot My Password                                                                                                    |  |  |  |  |
|      | Copyright © 2000, 2018, Oracle and/or its affiliates. All rights reserved.                                                                          |  |  |  |  |

Continued on next page

## Accessing DA from a Mobile Device, Continued

### Procedures,

continued

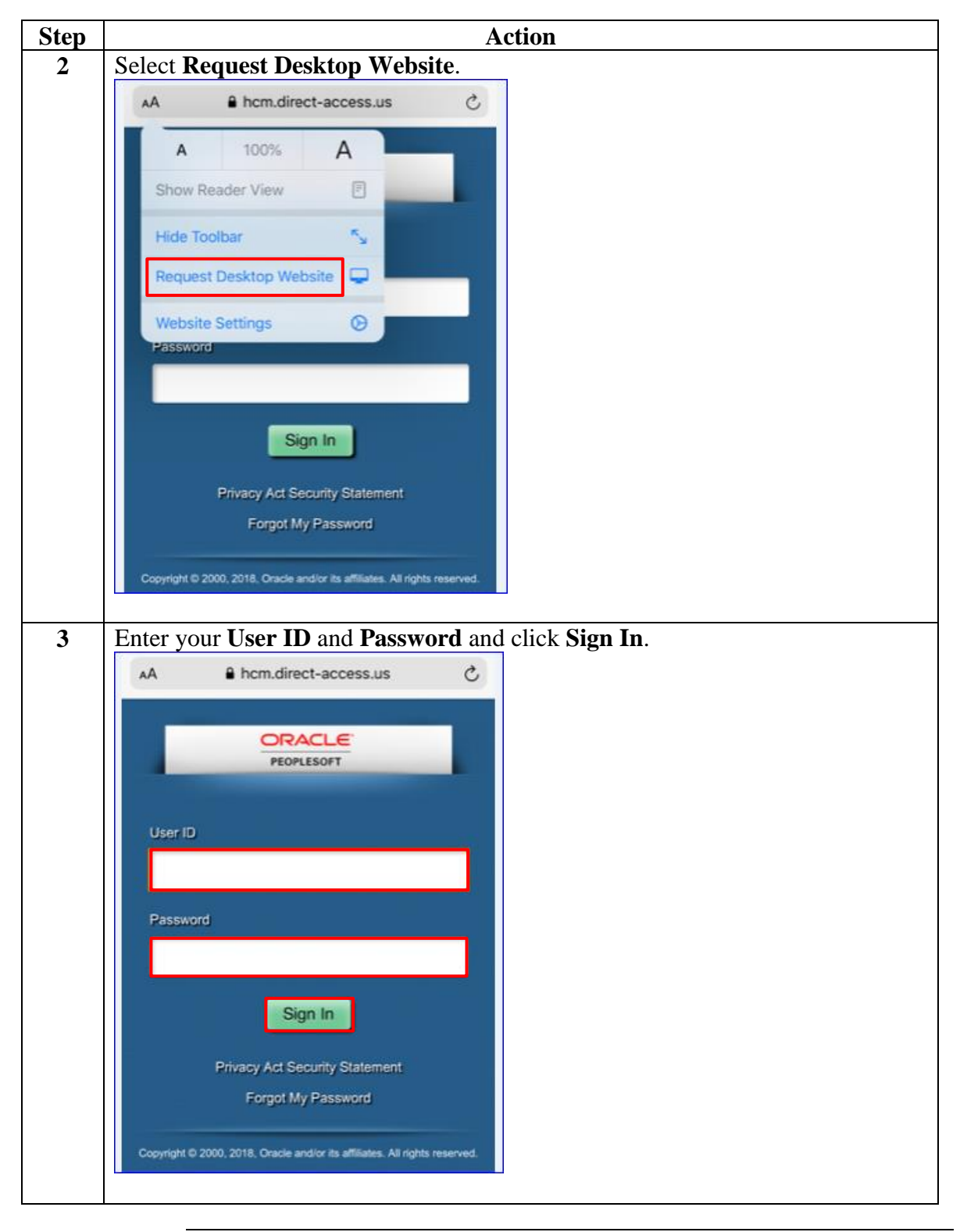

*Continued on next page* 

### Accessing DA from a Mobile Device, Continued

**Procedures** How to request a desktop site on an iPhone (iOS12 or earlier):

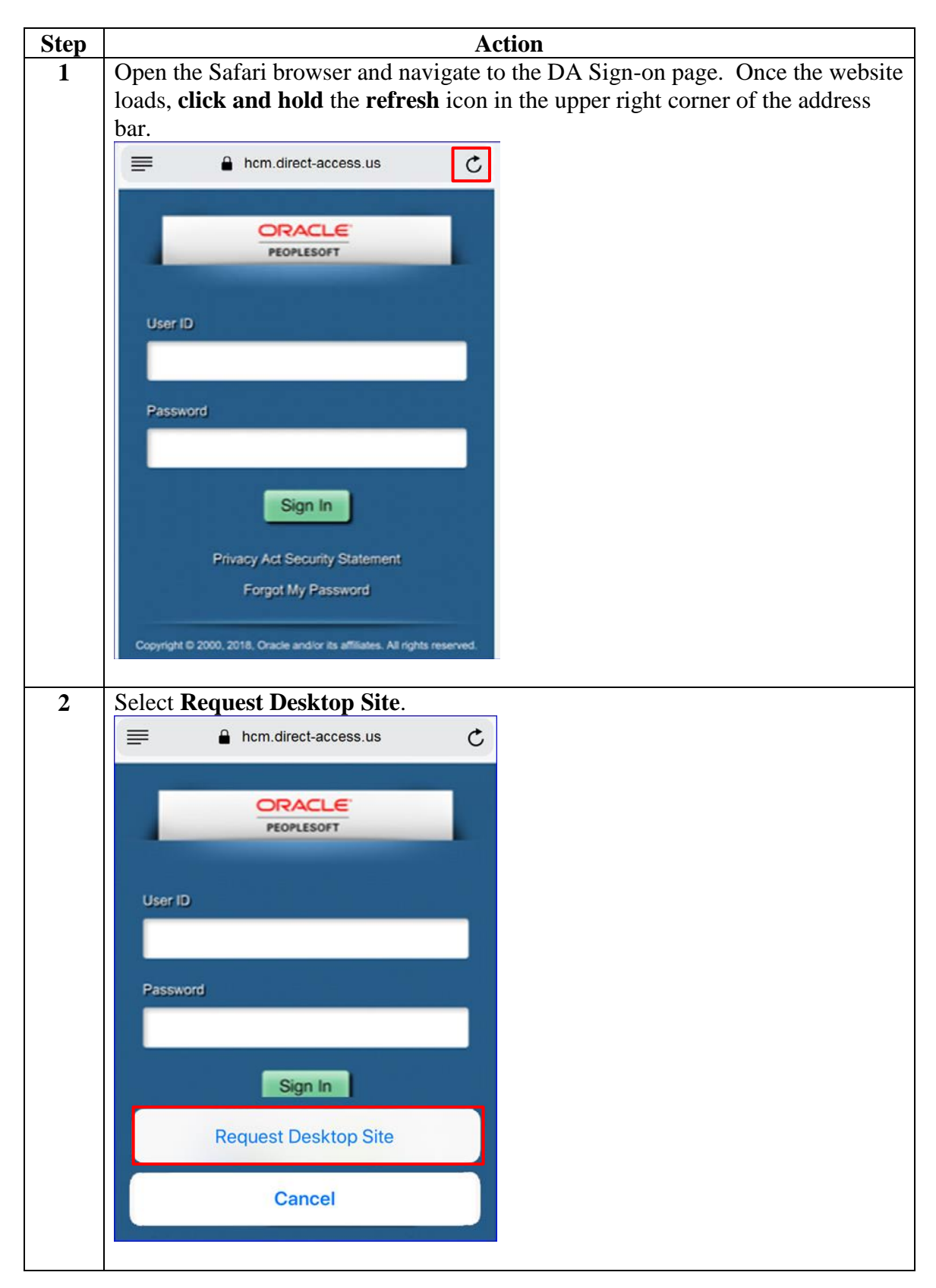

## Accessing DA from a Mobile Device, Continued

### Procedures,

continued

| Step | Action                                                                     |
|------|----------------------------------------------------------------------------|
| 3    | Enter your User ID and Password and click Sign In.                         |
|      | hcm.direct-access.us                                                       |
|      | PEOPLESOFT                                                                 |
|      | User ID                                                                    |
|      | Password                                                                   |
|      | Sign In                                                                    |
|      | Privacy Act Security Statement                                             |
|      | Forgot My Password                                                         |
|      | Copyright @ 2000, 2018, Oracle and/or its affiliates. All rights reserved. |

Continued on next page

### Accessing DA from a Mobile Device, Continued

**Procedures** How to request a desktop site on an Android phone or tablet:

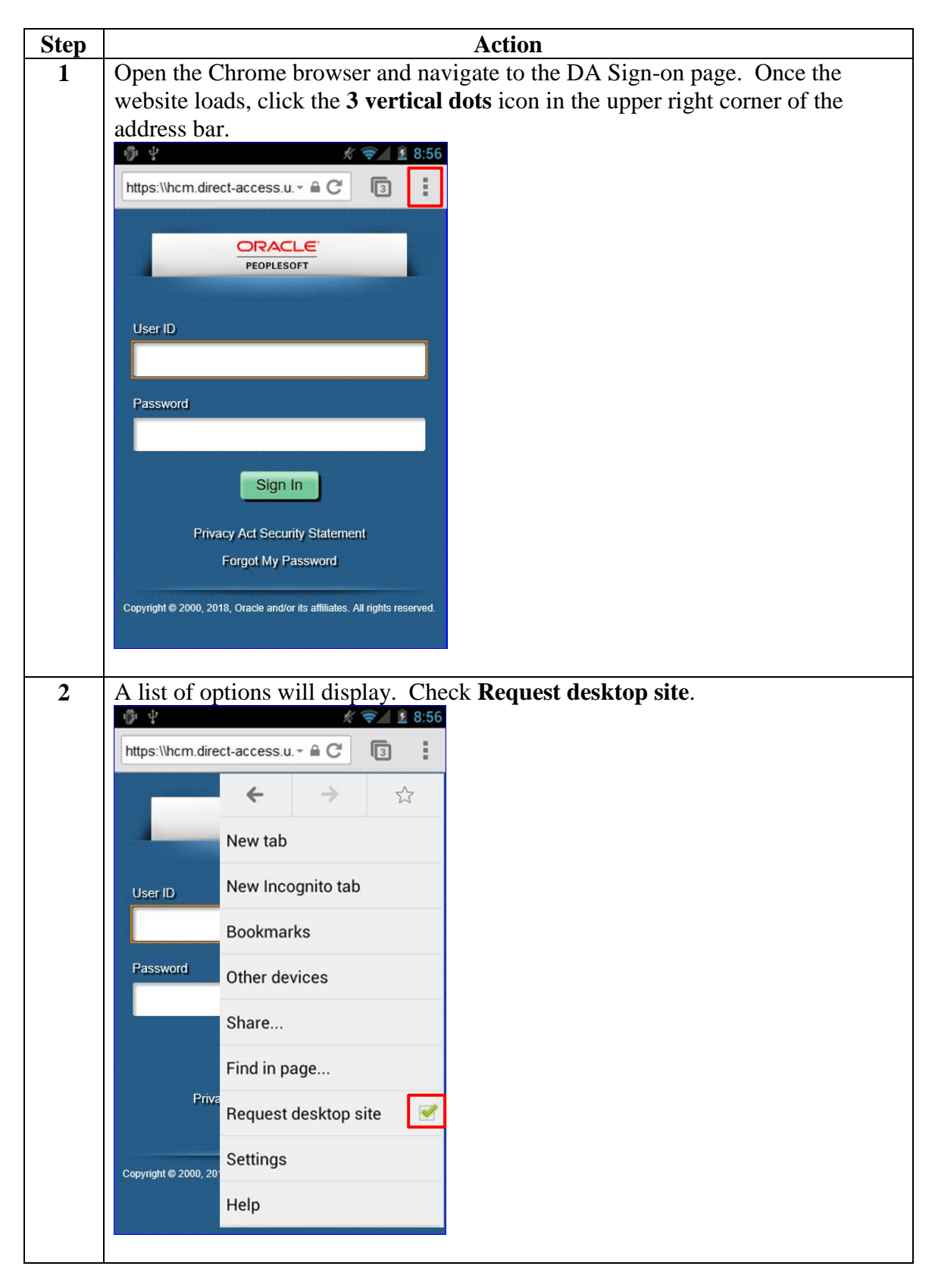

# Accessing DA from a Mobile Device, Continued

Procedures,

continued

| Step | Action                                                                     |
|------|----------------------------------------------------------------------------|
| 3    | Enter your User ID and Password and click Sign In.                         |
|      | 章 후 🖞 🥢 🕺 8:56                                                             |
|      | https://hcm.direct-access.u C                                              |
|      | PEOPLESOFT                                                                 |
|      | User ID                                                                    |
|      | Password                                                                   |
|      | Sign In                                                                    |
|      | Privacy Act Security Statement                                             |
|      | Forgot My Password                                                         |
|      | Copyright © 2000, 2018, Oracle and/or its affiliates. All rights reserved. |
|      |                                                                            |

# Turning off Pop-up Blockers

| Introduction                      | This section provides the procedures for turning off pop-up blockers to<br>allow for the viewing and printing of payslips and tax documents in<br>Direct Access (DA).                                                                                                    |
|-----------------------------------|----------------------------------------------------------------------------------------------------|
| Google Chrome<br>(for Windows)    | <ol> <li>Click the Customize and Control Google Chrome menu (the 3 dots located in the upper right corner of the browser).</li> <li>Select Settings.</li> <li>Scroll to the bottom of the list and click Advanced.</li> <li>Locate Privacy and Security section and click Content/Site Settings button.</li> <li>Select Pop-ups and redirects.</li> <li>Click the Blocked (recommended) switch.</li> </ol>      |
| Microsoft<br>Internet<br>Explorer | <ol> <li>Click the Tools menu (the gear icon located in the upper right corner<br/>of the browser).</li> <li>Select Internet options.</li> <li>Select the Privacy tab.</li> <li>Uncheck the Turn on Pop-up Blocker box.</li> <li>Click OK.</li> </ol>                                                                                                    |
| Modzilla<br>Firefox               | <ol> <li>Click <b>Open menu</b> (the three bars located in the upper right corner of the browser).</li> <li>Click <b>Options</b> (or Preferences depending on the version begin used).</li> <li>Select <b>Privacy &amp; Security</b> (located on the left side of the page).</li> <li>Scroll down the page and uncheck <b>Block pop-up windows</b> box.</li> <li>Close and relaunch Firefox browser.</li> </ol> |
| Microsoft Edge                    | <ol> <li>Click the More button (the three dots located in the upper right corner of the browser).</li> <li>Select Settings.</li> <li>Scroll down and select View Advanced Settings.</li> <li>Click the Block pop-ups switch to off.</li> </ol>                                                                                                    |
| Apple Safari                      | <ol> <li>Click the Safari menu.</li> <li>From the drop-down menu, select Preferences.</li> <li>Select Security.</li> <li>Uncheck the Block pop-up windows box.</li> </ol>                                                                                                    |

9